# SIEMENS AG.

# SIMATIC S7-1200/1500 Series

# **Ethernet Driver**

Supported version TOP Design Studio V1.0 or higher

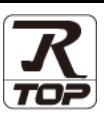

# CONTENTS

We want to thank our customers who use the Touch Operation Panel.

1. System configuration Page 2

Describes connectable devices and network configurations.

2. External device selection Page 3

Select external device.

## 3. TOP communication setting Page 4

Describes how to set the TOP communication.

## 4. External device setting

Page

10

Describes how to set up communication for external devices.

# 5. Supported addresses Page 13

Describes data address available in the external device.

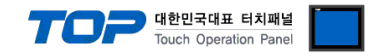

# 1. System configuration

The system configuration of TOP and "SIEMENS AG. - S7-1200/1500 Series Ethernet" is as follows.

| Series  | CPU                | Link I/F                     | Communication<br>method | System setting                                                                                         | Cable                                  |
|---------|--------------------|------------------------------|-------------------------|----------------------------------------------------------------------------------------------------|----------------------------------------|
| SIMATIC | S7-1200<br>S7-1500 | PROFINET<br>Interface on CPU | Ethernet<br>(TCP)       | <u>3. TOP</u><br><u>communication</u><br><u>setting</u><br><u>4. External device</u><br><u>setting</u> | Twisted pair cable <sup>*Note 1)</sup> |

\*Note 1) Twisted pair cable

- Refer to STP (Shielded Twisted Pair Cable) or UTP (Unshielded Twisted Pair Cable) Category 3, 4, 5.

- Depending on the network configuration, you can connect to components such as the hub and transceiver, and in this case, use a direct cable.

### ■ Connectable configuration

1:1 connection

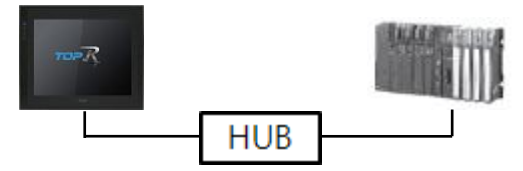

• 1:N connection

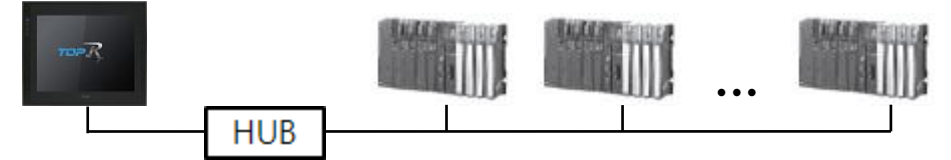

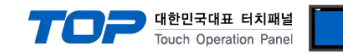

# 2. External device selection

■ Select a TOP model and a port, and then select an external device.

| elect Device                                                                                                    |                                                    |                      |         |               |        |                           | x         |
|----------------------------------------------------------------------------------------------------|----------------------------------------------------|----------------------|---------|---------------|--------|---------------------------|-----------|
| PLC select [Ethernet                                                                                                    | 1                                                  |                      |         |               |        |                           |           |
| Filter · [All]                                                                                                    | -                                                  |                      | $\sim$  |               | Search |                           |           |
|                                                                                                    |                                                    |                      |         |               | Searci | <ul> <li>Model</li> </ul> | () Vendor |
| Vendor                                                                                                    |                                                    | Model                |         |               |        |                           |           |
| M2I Corporation                                                                                                    | ^                                                  | 8                    | S7-300/ | 400 Series    |        |                           |           |
| MITSUBISHI Electric Corporation                                                                                                    |                                                    |                      | \$7-200 | Series        |        |                           |           |
| OMRON Industrial Automation                                                                                                    |                                                    |                      | 57 200  |               |        |                           |           |
| LS Industrial Systems                                                                                                    |                                                    |                      | S7-1200 | /1500 Series  |        |                           |           |
| MODBUS Organization                                                                                                    |                                                    | <b>\$</b>            | LOGO! S | Series        |        |                           |           |
|                                                                                                    |                                                    |                      |         |               |        |                           |           |
| SIEMENS AG.                                                                                                    |                                                    |                      |         |               |        |                           |           |
| Rockwell Automation                                                                                                    |                                                    |                      |         |               |        |                           |           |
| GE Fanuc Automation                                                                                                    |                                                    |                      |         |               |        |                           |           |
| PANASONIC Electric Works                                                                                                    |                                                    |                      |         |               |        |                           |           |
| YASKAWA Electric Corporation                                                                                                    |                                                    |                      |         |               |        |                           |           |
| YOKOGAWA Electric Corporation                                                                                                    |                                                    |                      |         |               |        |                           |           |
| Schneider Electric Industries                                                                                                    |                                                    |                      |         |               |        |                           |           |
| KDT Systems                                                                                                    |                                                    |                      |         |               |        |                           |           |
| RS Automation                                                                                                    | ~                                                  |                      |         |               |        |                           |           |
| elect Device PLC Setting[ S7-1200/150                                                                                                    | D Se                                               | eries ]              |         |               |        |                           | ×         |
| Alias Name : PLC1                                                                                                    |                                                    | -                    |         | Bind IP : Aut | • •    |                           |           |
| Interface : Ethernet                                                                                                    |                                                    |                      | $\sim$  |               |        |                           |           |
| Protocol : OP Comm                                                                                                    | unica                                              | tion(COTP)           | $\sim$  |               |        | Cor                       | mm Manual |
| String Save Mode : First LH H                                                                                                    | -                                                  | Chan                 | ge      |               |        |                           |           |
| Use Redundancy                                                                                                    | _                                                  |                      |         |               |        |                           |           |
| Operate Condition : AND                                                                                                    | $\sim$                                             |                      | -       |               |        |                           |           |
| Change Condition : TimeOut                                                                                                    |                                                    | 5                    | (Secon  | ıd)           |        |                           | alt.      |
| Condition                                                                                                    |                                                    |                      |         |               |        |                           |           |
| Primary Option                                                                                                    |                                                    |                      |         |               |        |                           |           |
| IP 192 🗬                                                                                                    | 1                                                  | 68 🚖 (               | 0 🜲     | 1             |        |                           |           |
| Ethernet Protocol TCP                                                                                                    | $\sim$                                             |                      |         |               |        |                           |           |
| Port 102                                                                                                    | ¢                                                  |                      |         |               |        |                           |           |
|                                                                                                    | -                                                  | msec                 |         |               |        |                           |           |
| Timeout 1000                                                                                                    |                                                    |                      |         |               |        |                           |           |
| Timeout 1000<br>Send Wait 0                                                                                                    |                                                    | msec                 |         |               |        |                           |           |
| Timeout 1000 Send Wait 0 Device name notation English                                                                                                    | ×                                                  | msec                 |         |               |        |                           |           |
| Timeout     1000       Send Wait     0       Device name notation     English       PLC Series     \$7-1500                                                   | <ul> <li></li> <li></li> <li></li> <li></li> </ul> | msec                 |         |               |        |                           |           |
| Timeout     1000       Send Wait     0       Device name notation     English       PLC Series     \$7-1500       Do not display the error for a monomeration | ✓                                                  | msec<br>kistent data | block   |               |        |                           |           |

| Settings        |        |                                                                  | Contents                                                                           |                                 |  |  |  |
|-----------------|--------|------------------------------------------------------------------|------------------------------------------------------------------------------------|---------------------------------|--|--|--|
| ТОР             | Model  | Check the display and process of TOP to select the touch model.  |                                                                                    |                                 |  |  |  |
|                 | Vendor | Select the vendor of the extern<br>Select "SIEMENS AG."          | ect the vendor of the external device to be connected to TOP.<br>ect "SIEMENS AG." |                                 |  |  |  |
|                 | PLC    | Select the external device to be connected to the TOP.           |                                                                                    |                                 |  |  |  |
| External device |        | Model                                                            | Interface                                                                          | Protocol                        |  |  |  |
|                 |        | S7-1200/1500 Series                                              | Ethernet                                                                           | OP Communication(COTP)          |  |  |  |
|                 |        | Please check the system config<br>connect is a model whose syste | guration in Chapter 1 to see if<br>em can be configured.                           | the external device you want to |  |  |  |

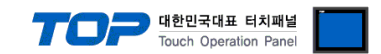

# 3. TOP communication setting

The communication can be set in TOP Design Studio or TOP main menu. The communication should be set in the same way as that of the external device.

## 3.1 Communication setting in TOP Design Studio

### (1) Communication interface setting

 $\blacksquare [Project] \rightarrow [Property] \rightarrow [TOP Setting] \rightarrow [HMI Setup] \rightarrow [Use HMI Setup Check] \rightarrow [Edit] \rightarrow [Ethernet]$ 

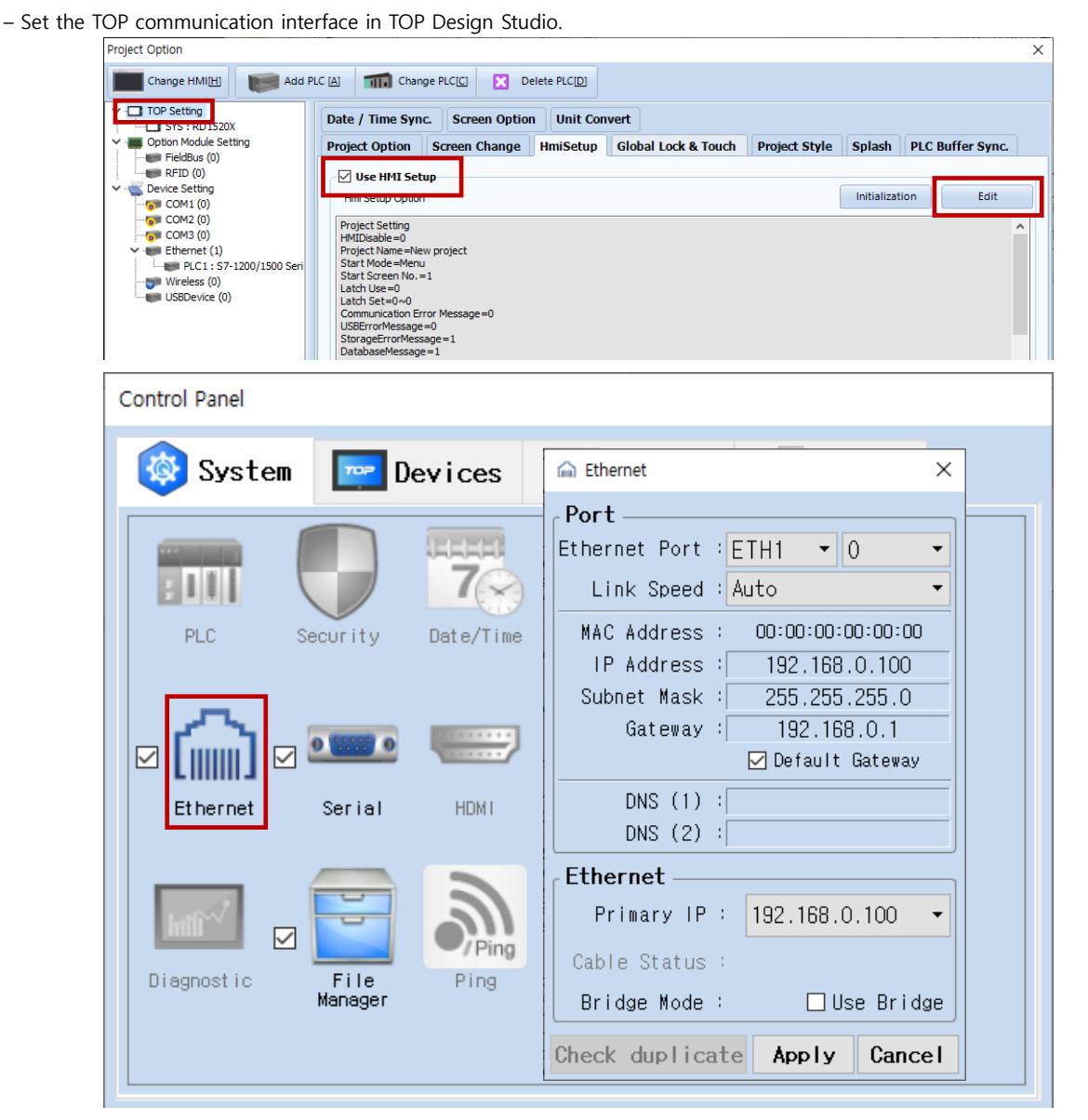

| Items       | ТОР           | External device | Remarks |
|-------------|---------------|-----------------|---------|
| IP Address  | 192.168.0.100 | 192.168.0.51    |         |
| Subnet Mask | 255.255.255.0 | 255.255.255.0   |         |
| Gateway     | 192.168.0.1   | 192.168.0.1     |         |

% The above setting is an example.

| Items       | Description                           |
|-------------|---------------------------------------|
| IP Address  | Set the IP address of the TOP.        |
| Subnet Mask | Enter the subnet mask of the network. |
| Gateway     | Enter the gateway of the network.     |

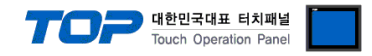

### (2) Communication option setting

-

\_

- [Project] → [Project properties] → [PLC settings > Ethernet > S7-1200/1500 Series]
  - Set the options of the communication driver of S7-1200/1500 Series Ethernet in TOP Design Studio.

| Project Option                                                                                                    | ·········                                                                                                    |             | ×           |
|----------------------------------------------------------------------------------------------------|----------------------------------------------------------------------------------------------------|-------------|-------------|
| Change HMI[H]                                                                                                    | Add PLC [A] TI Change PLC[C] X Delete PLC[D]                                                                                                    |             |             |
| <ul> <li>TOP Setting</li> <li>SYS : RD 1520X</li> <li>Option Module Setting</li> <li>Fieldbus (0)</li> <li>Fieldbus (0)</li> <li>Device Setting</li> <li>COM1 (0)</li> <li>COM2 (0)</li> </ul> | PLC Setting[ S7-1200/1500 Series ]         Alias Name :       PLC1         Interface :       Ethernet         Protocol :       OP Communication(COTP) v         String Save Mode :       First LH HL                                                                                                    | Co          | mm Manual   |
| Ethernet (1)     Ethernet (1)     Wireless (0)     USBDevice (0)                                                                                                    | Seri Use Redundancy Operate Condition : AND Change Condition : TimeOut 5 (Second) Condition Edit Primary Option                                                                                                    |             |             |
| <                                                                                                    | IP       192 (a)       168 (c)       51 (c)         Ethernet Protocol       TCP       I         Port       102 (c)       Image: Compared to the compared to the compared to |             |             |
|                                                                                                    |                                                                                                    | Apply       | Close       |
| Items                                                                                                    | Settings                                                                                                    | Remarks     |             |
| Interface                                                                                                    | Select "Ethernet".                                                                                                    | Refer to "  | 2. External |
| Protocol                                                                                                    | Select the communication protocol between the TOP and an external device.                                                                                                    | device sele | ection".    |
| IP                                                                                                    | Enter the IP address of the external device.                                                                                                    |             |             |
| Ethernet Protocol         Select the Ethernet protocol between the TOP and an external device.                                                                                                 |                                                                                                    |             |             |
| Port                                                                                                    | Enter the Ethernet communication port number of the external device.                                                                                                    |             |             |
| Timeout                                                                                                    | Set the time for the TOP to wait for a response from an external device.                                                                                                    |             |             |
| Send Wait                                                                                                    | Set the waiting time between TOP's receiving a response from an external                                                                                                    |             |             |
|                                                                                                    | device and sending the next command request.                                                                                                    |             |             |
| Device name notation                                                                                                    | Select an address entry notation.                                                                                                    |             |             |
| PLC Series                                                                                                    | Select the CPU series of the external device.                                                                                                    |             |             |
| Do not display Negative response received when requesting to read/write DB that is not registered in PLC is not displayed as an error.                                                         |                                                                                                    | *Note 1)    |             |

\*Note 1) It can be used in the following cases. After PLC power is turned on, if TOP requests data while loading, the PLC responds negatively that it is an incorrect memory access. Check this option not to display this response as a communication error. Remark) In this situation, other normal data may not be displayed as well.

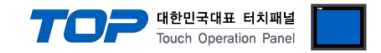

## 3.2. Communication setting in TOP

**\*\*** This is a setting method when "Use HMI settings" in "3.1 Communication setting in TOP Design Studio" is not checked.

■ Touch the top of the TOP screen and drag it down. Touch "EXIT" in the pop-up window to go to the main screen.

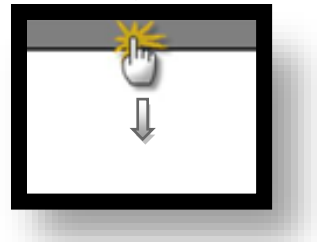

#### (1) Communication interface setting

■ [Control Panel] → [Ethernet]

|                | <b>6</b>     | Ethernet ×                                                                     | ×                |
|----------------|--------------|--------------------------------------------------------------------------------|------------------|
| Run            | 🔯 System     | PortEthernet Port : ETH1 • 0 •                                                 | Option           |
|                | PLC Se       | Link Speed : Auto  MAC Address : 00:15:1D:05:38:C5  IP Address : 192.168.0.100 | Sound            |
| VNC<br>Viewer  | <u>م</u>     | Subnet Mask : 255.255.255.0<br>Gateway : 192.168.0.1<br>E Default Gateway      | (((.             |
|                | Ethernet     | DNS (1) :<br>DNS (2) :                                                         | Wi-Fi            |
| Screen<br>shot | Diagnostic M | Primary IP : 192.168.0.100  Cable Status : ETH1 Connected                      | MRAM<br>Analysis |
|                | [System]     | Bridge Mode : Use Bridge Check duplicate Apply Cancel                          | Close            |
|                |              |                                                                                |                  |

 $\ensuremath{\mathbb{X}}$  The above setting is an example.

| Items       | ТОР           | External device | Remarks |
|-------------|---------------|-----------------|---------|
| IP Address  | 192.168.0.100 | 192.168.0.51    |         |
| Subnet Mask | 255.255.255.0 | 255.255.255.0   |         |
| Gateway     | 192.168.0.1   | 192.168.0.1     |         |

% The above setting is an example.

| Items       | Description                           |
|-------------|---------------------------------------|
| IP Address  | Set the IP address of the TOP.        |
| Subnet Mask | Enter the subnet mask of the network. |
| Gateway     | Enter the gateway of the network.     |

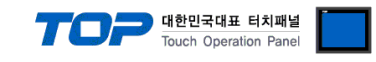

### (2) Communication option setting

 $\blacksquare [Control Panel] \rightarrow [PLC]$ 

|            | õ          | 1001           | PLC                                      | × |
|------------|------------|----------------|------------------------------------------|---|
| $\smile$   | 🔯 System   | Driver(ETH)    | PLC1(S7-1200/1500 Series) -              |   |
| Run        |            | Interface      | Ethernet -                               | . |
|            |            | Protocol       | OP Communication(CC •                    |   |
| <b>WNC</b> | PLC        | Bind IP        | Auto                                     |   |
| VNC        |            | IP             | 192 🗘 168 🗘 🛈 🗘 51 🗘                     |   |
| Viewer     |            | Ethernet       | TCP -                                    |   |
|            | Ethernet   | Port           | 102                                      |   |
|            |            | Timeout        | 1000 🜩 msec                              |   |
| Screen     | word       | Send Wait      | 0 🖨 msec                                 |   |
| shot       | Imil .     | Device name no | t Engli 🗸                                |   |
|            | Diagnostic | PLC Series     | S7-15 -                                  |   |
|            |            | 🗆 Do not displ | ay the error for a non-existent data 📃 🗖 |   |
|            | [System]   | Diagnostic     | Ping Test Apply Cance                    | 1 |

| Items                                                                                                    | Settings                                                                  | Remarks               |
|----------------------------------------------------------------------------------------------------|---------------------------------------------------------------------------|-----------------------|
| Interface                                                                                                    | Select "Ethernet".                                                        | Refer to "2. External |
| Protocol                                                                                                    | Select the communication protocol between the TOP and an external device. | device selection".    |
| IP                                                                                                    | Enter the IP address of the external device.                              |                       |
| Ethernet Protocol                                                                                                    | Select the Ethernet protocol between the TOP and an external device.      |                       |
| Port                                                                                                    | Enter the Ethernet communication port number of the external device.      |                       |
| Timeout                                                                                                    | Set the time for the TOP to wait for a response from an external device.  |                       |
| Send Wait                                                                                                    | Set the waiting time between TOP's receiving a response from an external  |                       |
|                                                                                                    | device and sending the next command request.                              |                       |
| Device name notation                                                                                                    | Select an address entry notation.                                         |                       |
| PLC Series                                                                                                    | Select the CPU series of the external device.                             |                       |
| Do not display Negative response received when requesting to read/write DB that is not registered in PLC is not displayed as an error. |                                                                           | *Note 1)              |

\*Note 1) It can be used in the following cases. After PLC power is turned on, if TOP requests data while loading, the PLC responds negatively that it is an incorrect memory access. Check this option not to display this response as a communication error. Remark) In this situation, other normal data may not be displayed as well.

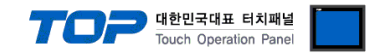

### **3.3 Communication diagnostics**

■ Check the interface setting status between the TOP and an external device.

- Touch the top of the TOP screen and drag it down. Touch "EXIT" in the pop-up window to go to the main screen.
- Check that the settings of the connected ports in [Control Panel]  $\rightarrow$  [Ethernet] are the same as the settings of the external device.
- Diagnosis of whether the port communication is normal or not
- Touch "Communication diagnostics" in [Control Panel]  $\rightarrow$  [PLC].
- Check whether communication is connected or not.

| Communication         | Communication setting normal                                                                      |
|-----------------------|---------------------------------------------------------------------------------------------------|
| diagnostics succeeded |                                                                                                   |
| Error message         | Communication setting abnormal                                                                    |
|                       | - Check the cable, TOP, and external device settings. (Refer to Communication diagnostics sheet.) |

Communication diagnostics sheet

- If there is a problem with the communication connection with an external device, please check the settings in the sheet below.

| Items           | Contents                               |                              | Check |                            | Remarks                      |  |  |
|-----------------|----------------------------------------|------------------------------|-------|----------------------------|------------------------------|--|--|
| System          | How to connect the sy                  | OK                           | NG    | 1 System configuration     |                              |  |  |
| configuration   | Connection cable name                  |                              | OK    | NG                         | T. System configuration      |  |  |
| ТОР             | Version information                    |                              | ОК    | NG                         |                              |  |  |
|                 | Port in use                            | Port in use                  |       | NG                         |                              |  |  |
|                 | Driver name<br>Other detailed settings |                              | OK    | NG                         |                              |  |  |
|                 |                                        |                              | ОК    | NG                         |                              |  |  |
|                 | Relative prefix                        | Project setting              | ОК    | NG                         | 2. External device selection |  |  |
|                 |                                        | Communication<br>diagnostics | ОК    | NG                         | 3. TOP communication setting |  |  |
|                 | Ethernet port setting                  | IP Address                   | OK    | NG                         |                              |  |  |
|                 |                                        | Subnet Mask                  | OK    | NG                         |                              |  |  |
|                 |                                        | Gateway                      | OK    | NG                         |                              |  |  |
| External device | CPU name                               | OK                           | NG    |                            |                              |  |  |
|                 | Communication port n                   | OK                           | NG    |                            |                              |  |  |
|                 | Protocol (mode)                        | OK                           | NG    |                            |                              |  |  |
|                 | Setup Prefix                           | OK                           | NG    | 4. External device setting |                              |  |  |
|                 | Other detailed settings                |                              | OK    | NG                         | 4. External device setting   |  |  |
|                 | Ethernet port setting                  | IP Address                   | OK    | NG                         |                              |  |  |
|                 |                                        | Subnet Mask                  | OK    | NG                         |                              |  |  |
|                 |                                        | Gateway                      | OK    | NG                         |                              |  |  |
|                 | Check address range                    |                              | OK    | NG                         | 5. Supported addresses       |  |  |

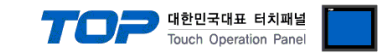

# 4. External device setting

Set as follows in TIA Portal.

For more details than the followings, refer to the manufacturer's user manual.

Step 1. Create a new project.

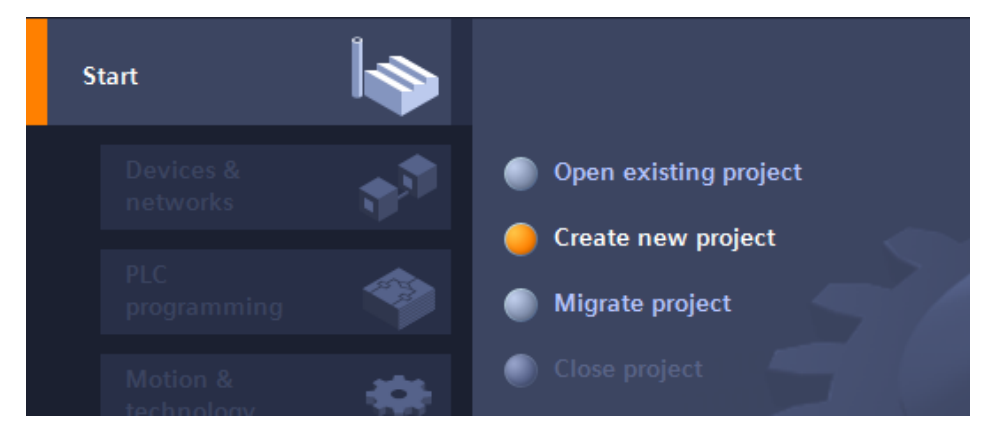

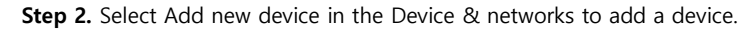

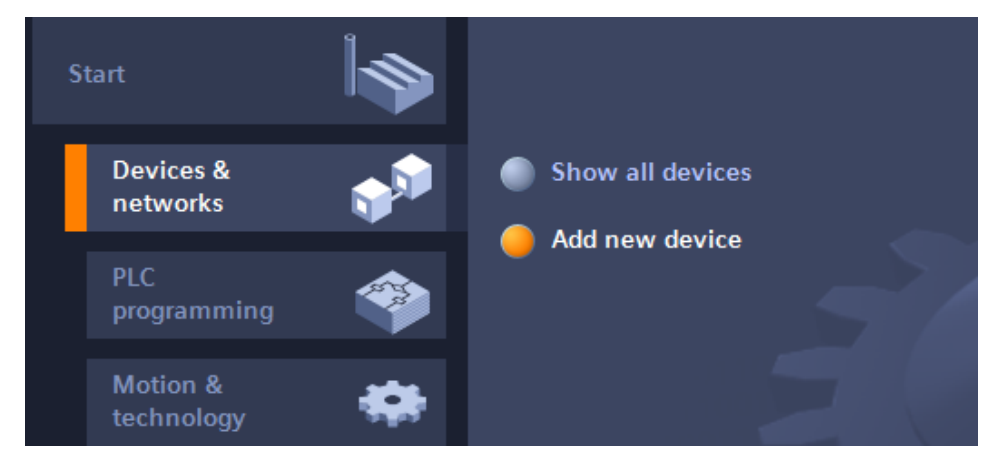

Step 3. Set the IP address.

| Project tree           |   | Project7 ► I | PLC_1 [CPU 1 | 511-1 P    | 'N]     |        |     |      |        |         |        |        |          |           |          |
|------------------------|---|--------------|--------------|------------|---------|--------|-----|------|--------|---------|--------|--------|----------|-----------|----------|
| Devices                |   |              |              |            |         |        |     |      |        |         |        |        |          |           |          |
| M 0 0                  | 7 | + PLC_1      |              | •          |         | 60     | € ± | 100% |        | •       |        |        |          |           |          |
|                        |   |              |              |            |         | _      |     |      |        |         |        |        |          |           |          |
|                        | ^ |              |              | 0          |         |        |     |      |        |         |        |        |          |           |          |
| 💕 Add new device       |   |              |              | <b>6</b> ~ |         |        |     |      |        |         |        | _      |          |           |          |
| 📥 Devices & networks   |   |              |              |            |         |        |     |      |        |         | -      | ▼      | ▼        |           |          |
| - C_1 (CPU 1511 1-PN)  |   |              | 0            | 1          | 2       | 3      | 4   | 5    | 6      | 7       | 15     | 23     | 31       |           |          |
| Device configuration   |   |              | Rell O       |            |         |        |     | -    |        |         |        |        |          |           |          |
| Online & diagnostics   |   |              | Kall_U       | S BREAK    |         |        |     |      |        |         |        |        |          |           |          |
| Program blocks         |   |              |              |            |         |        |     |      |        |         |        |        |          |           |          |
| Technology objects     | = |              |              |            |         |        |     |      |        |         | 8      | 16     | 24       |           |          |
| External source files  |   |              |              |            |         |        |     |      |        |         |        |        |          |           |          |
| PLC tags               |   |              |              |            |         |        |     |      |        |         | 15     |        | 31       |           |          |
| Le PLC data types      |   |              |              |            |         |        |     |      |        |         |        |        |          |           |          |
| Watch and force tables |   |              |              |            |         | _      |     |      |        |         |        |        |          |           |          |
| Maraces                |   |              |              |            |         |        |     |      | _      |         | _      |        |          |           |          |
| Program info           |   | <            |              |            |         |        |     |      |        |         |        |        |          |           |          |
|                        |   | PROFINET in  | torfaco 1 [M | odulol     |         |        |     |      |        |         |        |        |          |           |          |
| E Text lists           |   |              |              | ouulej     |         |        | Y   |      | 1      |         | _      | _      |          |           |          |
| local modules          |   | General      | IO tags      | Syste      | em cons | stants | Te  | exts |        |         |        |        |          |           |          |
|                        | ~ | General      |              |            |         |        |     |      |        | Add new | subn   | et     |          |           |          |
| ✓ Details view         |   | Ethernet add | dresses      |            |         |        |     |      |        |         |        |        |          |           |          |
|                        |   | Time synchro | onization    | IP p       | orotoco | 1      |     |      |        |         |        |        |          |           |          |
| Name                   |   | Operating m  | node         |            |         |        |     |      |        |         |        |        |          |           |          |
|                        |   | Advanced op  | ptions       |            |         |        |     | (    | Set    | IP addr | ess in | the p  | roject   |           |          |
|                        |   | Web server a | access       |            |         |        |     | L    |        | IP ad   | dress: | 19     | 92.1     | 68.0.     | 51       |
|                        |   | Hardware id  | entifier     |            |         |        |     | L    |        | Subnet  | mack   | 20     |          | EE 265    | •        |
|                        |   |              | •            |            |         |        |     |      |        | sabriet |        | :      |          |           | <u> </u> |
|                        |   |              |              |            |         |        |     |      | Jose   | outer   |        | _      |          |           |          |
|                        |   |              | •            |            |         |        |     |      | Ro     | outerad | dress: | 0      |          | .0.       | 0        |
|                        |   |              |              |            |         |        |     |      | O IP a | ddress  | is set | direct | tly at t | he device |          |

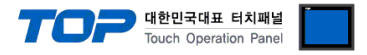

#### Step 4. Change the Protection & Security setting.

Check Device Configuration  $\rightarrow$  General  $\rightarrow$  Protection  $\rightarrow$  Permit access with PUT/GET communication from remote partner.

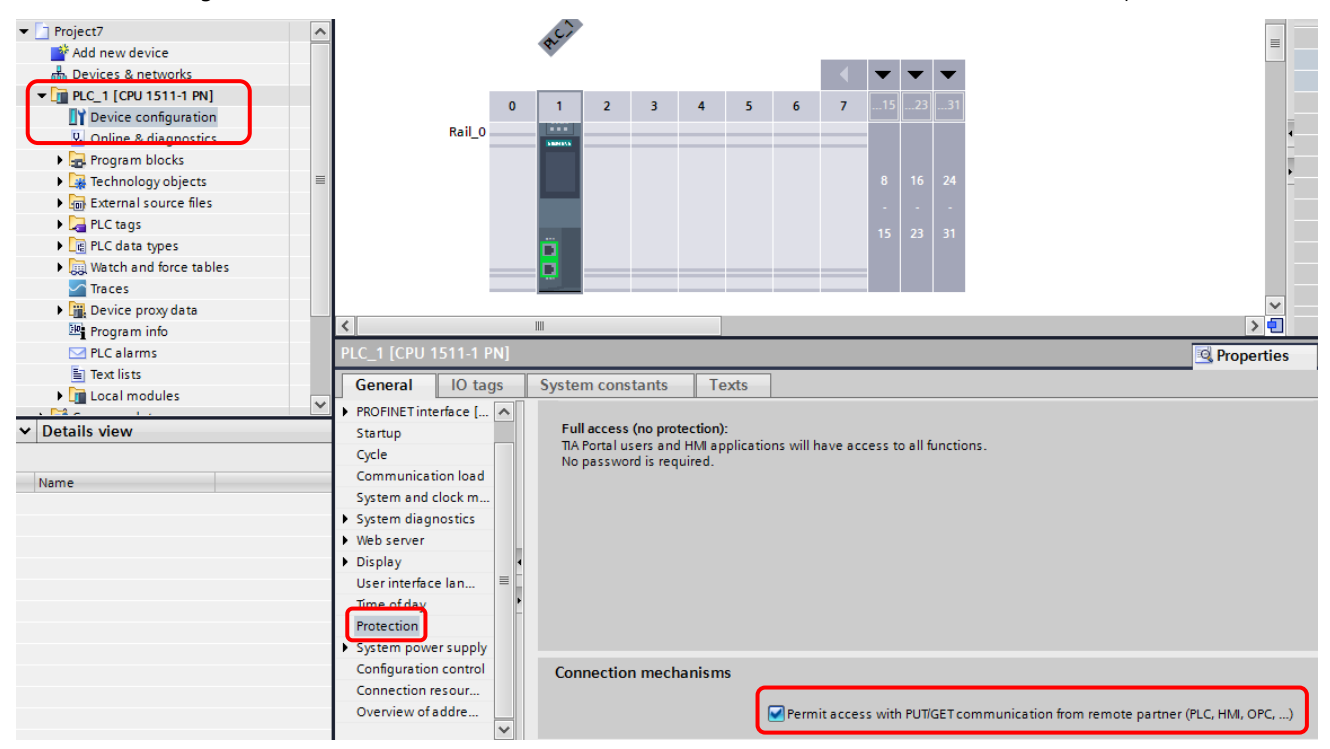

(S7-1200 Firmware v3.0 or lower Protection setting)

|                                                                                           | Rack_0                                                                                                    |                                                                                                    |
|-------------------------------------------------------------------------------------------|----------------------------------------------------------------------------------------------------|----------------------------------------------------------------------------------------------------|
| Log PLC data types     Log PLC data types     Log Watch and force tables     Program info | PLC_1 [CPU 1214C AC/DC/Rly]<br>General IO tags Sy                                                                                     | ]  Second second second |
|                                                                                           | General Project information Catalog information PROFINET interface DI14/D010 Al2 High speed counters (HSC) Pulse generators (PTO/PWM) | Protection  No protection  Write protection  Write/Read protection  Password for read/write access                                                                                                    |
|                                                                                           | FIO IFWM1     FTO 2/PWM2     Startup     Cycle     Communication load     System and clock memory     Web server                      | Password:<br>Confirm password:                                                                                                    |
| Details view Name                                                                         | Time of day<br>Protection<br>Connection resources<br>Overview of addresses                                                            | 2                                                                                                    |

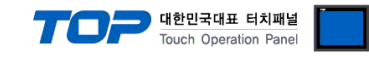

#### Step 5. Change the Data Block property.

### Click the right of DB $\rightarrow$ Properties $\rightarrow$ Attributes $\rightarrow$ Uncheck Optimized block access

### (TIA Portal v10 or lower. Symbolic access only unchecked)

| Information                                                             | Attributes                                                                                |  |
|-------------------------------------------------------------------------|-------------------------------------------------------------------------------------------|--|
| Time stamps<br>Compilation<br>Protection<br>Attributes<br>Download with | Only store in load memory Data block write-protected in the device Optimized block access |  |

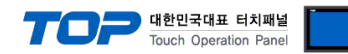

# 5. Supported addresses

### The addresses available in TOP are as follows:

Depending on the external device model, there are differences in the address range, presence, and access restrictions. Refer to the manufacturer's user manual for correct use.

| Address    | Bit                  | Word               | Double word        | Remarks  |
|------------|----------------------|--------------------|--------------------|----------|
| Input      | 100000.0 ~ 132767.7  | IW00000 ~ IW32766  | ID00000 ~ ID32764  | *Note 1) |
| Output     | Q00000.0 ~ Q32767.7  | QW00000 ~ QW32766  | QD00000 ~ QD32764  | *Note 2) |
| Marker     | M00000.0 ~ M16383.7  | MW00000 ~ MW16382  | MD00000 ~ MD16380  |          |
| Data Block | DB00001.DBX00000.0 ~ | DB00001.DBW00000 ~ | DB00001.DBD00000 ~ | *Note 3) |
|            | DB65535.DBX65527.7   | DB65535.DBW65526   | DB65535.DBD65524   |          |

\*Note 1) Input is subordinated the embedded I/O depending on the CPU type, so there may be areas where Write input is not possible.

\*Note 2) Output can enable Write values only during Run. In case of Stop, the output value is reset.

\*Note 3) Offset address is used by unchecking the Optimized block access (TIA Portal v10 or lower Symbolic access only)among DB properties.

 $\cdot$  Changes when address notation is in German

Input : E, EW, ED

Output : A, AW, AD

#### **※** Precautions when registering variables in DB

TOP accesses DB in units of minimum words (16 bits).

To monitor a byte-unit variable with DBW, you need to register an arbitrary variable as many as 1 byte after the corresponding variable.